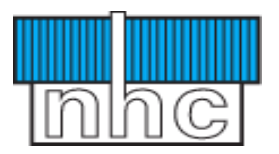

# NHC MOBILE APP.

## 1. SIGN UP.

a. To sign up/ activate the app proceed as follows:
1. Download and install the app.
The following links to get the app;
Android Play Store- <u>https://play.google.com/store/apps/details?id=com.nhc</u>

ios App Store- https://apps.apple.com/us/app/nhc-kenya/id1581378615

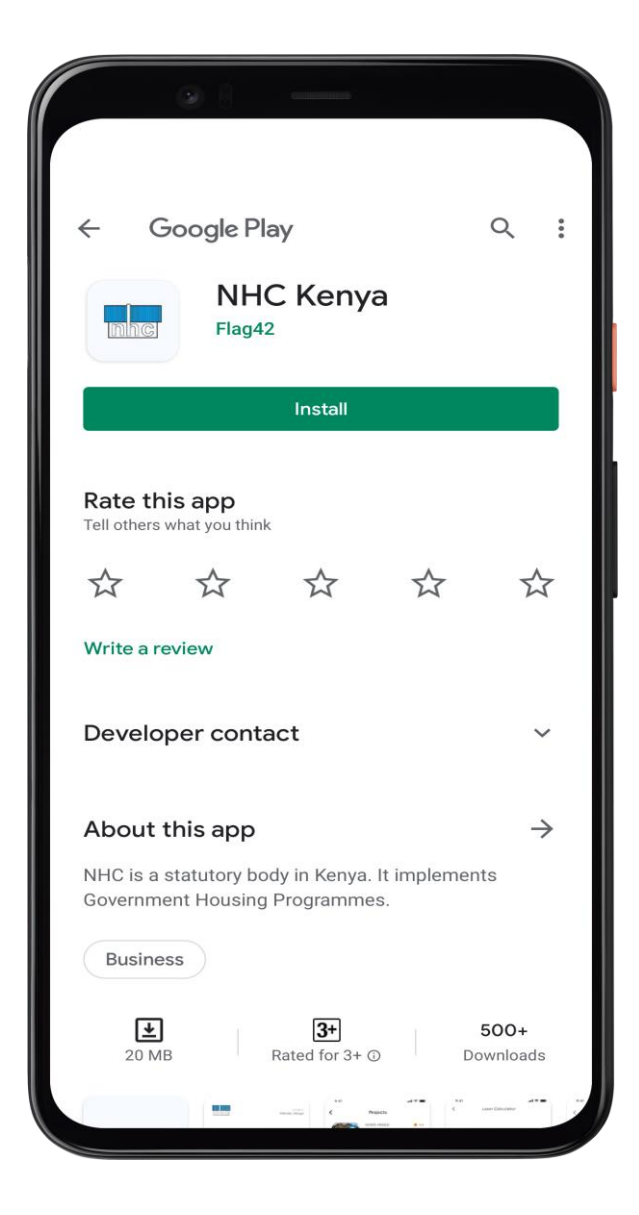

#### 2. Sign up.

Having successfully Installed the app, Open and lick the icon as shown below to activate your account.

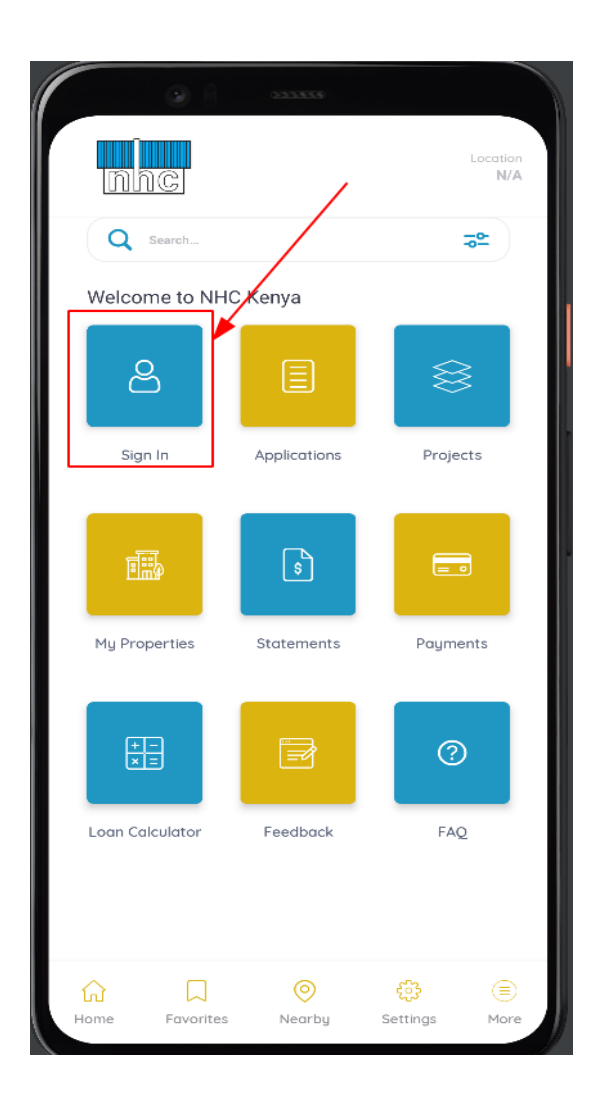

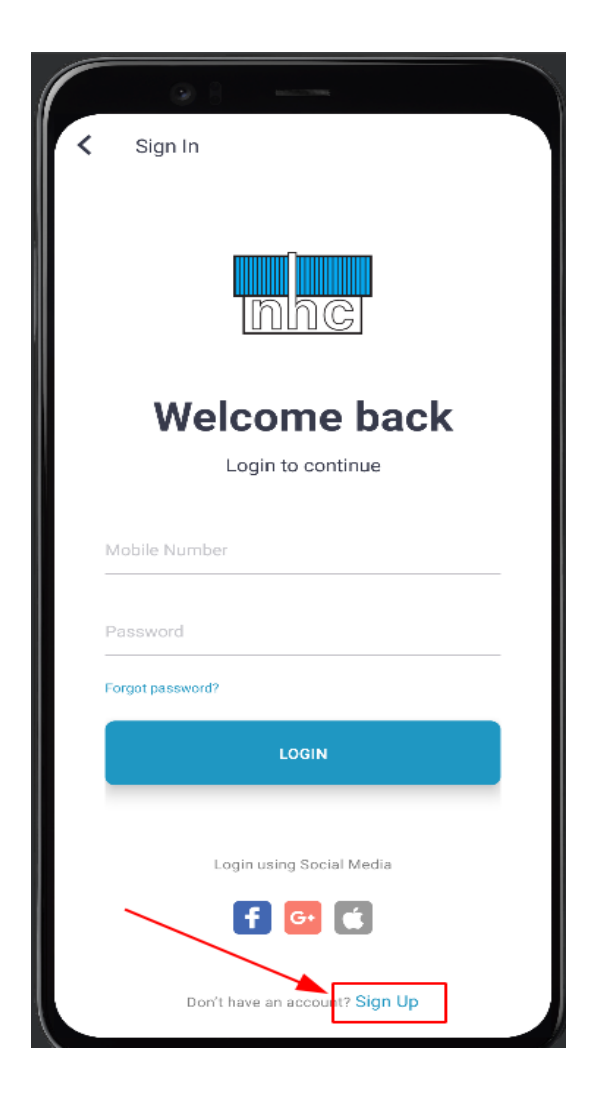

Enter the following details to activate your account.

- 1. First Name
- 2. Last Name
- 3. Mobile Number
- 4. Email- Please note:

If you are already NHC client ensure the email is same as the one used when acquiring property or registering at NHC.

- 5. Password and its confirmation
- 6. Check to Agree to Terms And Conditions
- 7. Click Sign Up.

-You will be redirected to dashboard upon successful registration- The sign In icon shown above changes to Profile.

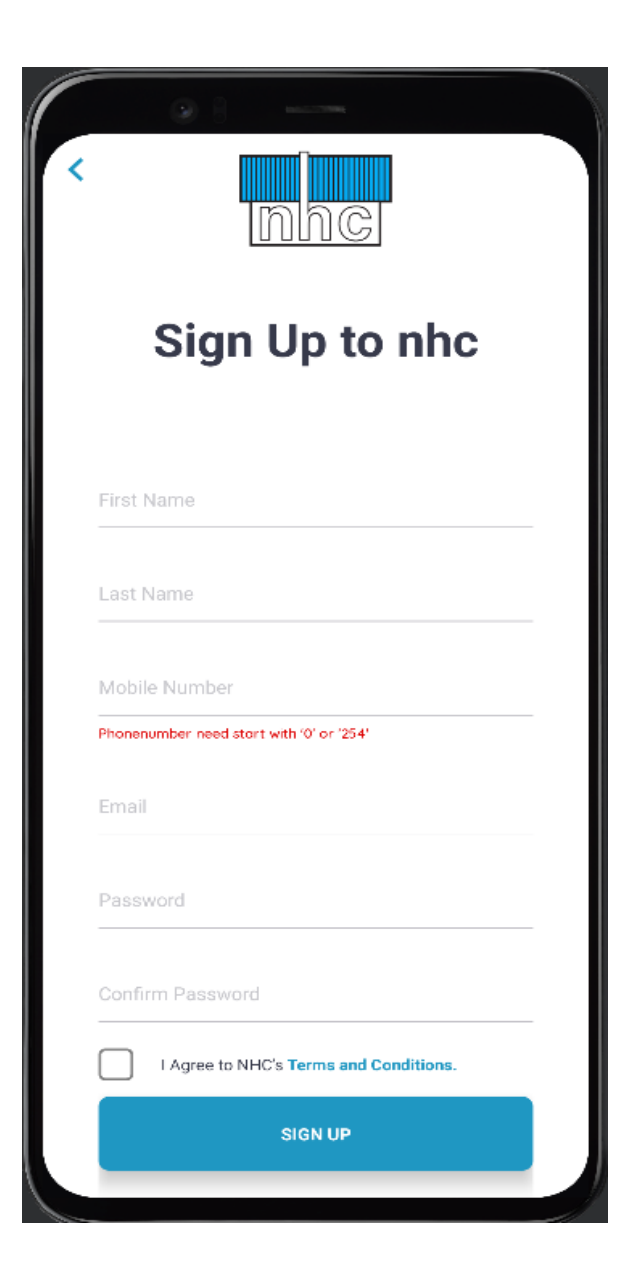

### 2. LOGIN

The login process is as follows:

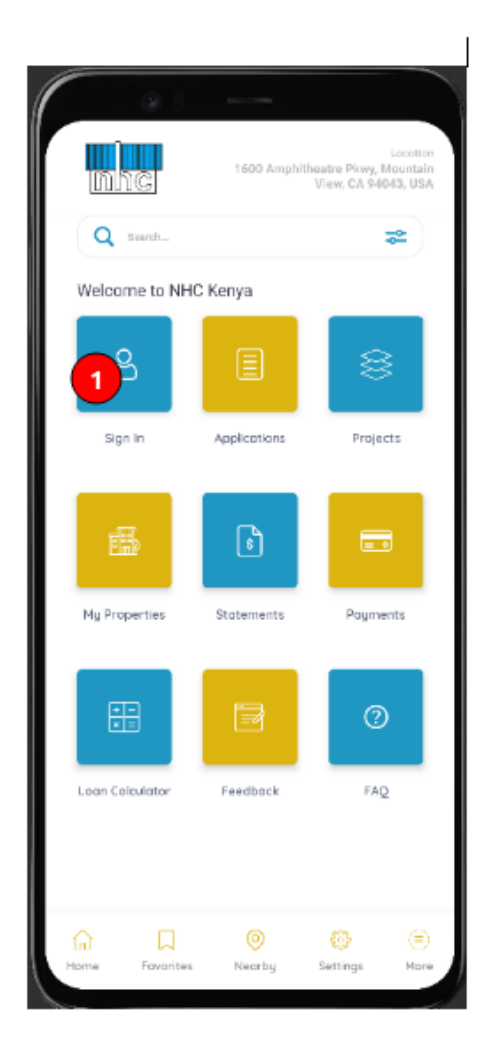

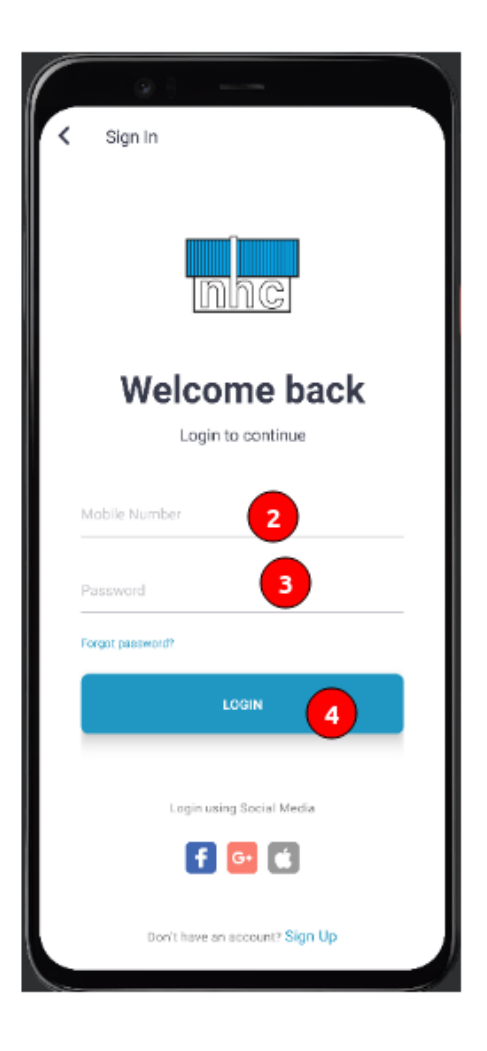

1. Click the Sign in Icon.

- 2. Enter your Mobile Number.
- 3. Enter your password
- 4. Click Login.

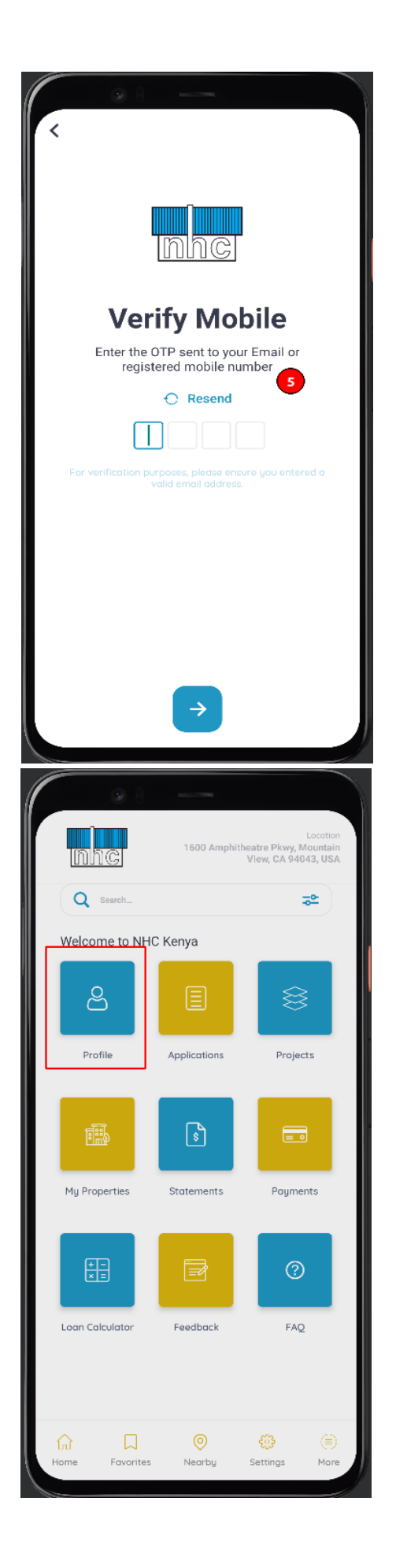

5. Enter OTP sent to your mobile.

-Successfully Logged In.

## 3. RESET PASSWORD

Proceed As follows:

**1. Click Forgot Password on the Login Screen.** 

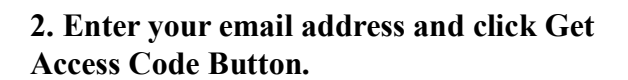

| <u>nhc</u>                                               |
|----------------------------------------------------------|
| Welcome back                                             |
| Mobile Number                                            |
| Password                                                 |
| Forgot password?                                         |
| LOGIN                                                    |
| Login using Social Media                                 |
| <b>f</b> 📴 🛋                                             |
| Don't have an account? Sign Up                           |
| By Logging in you agree to NHC's<br>Terms and Agreements |

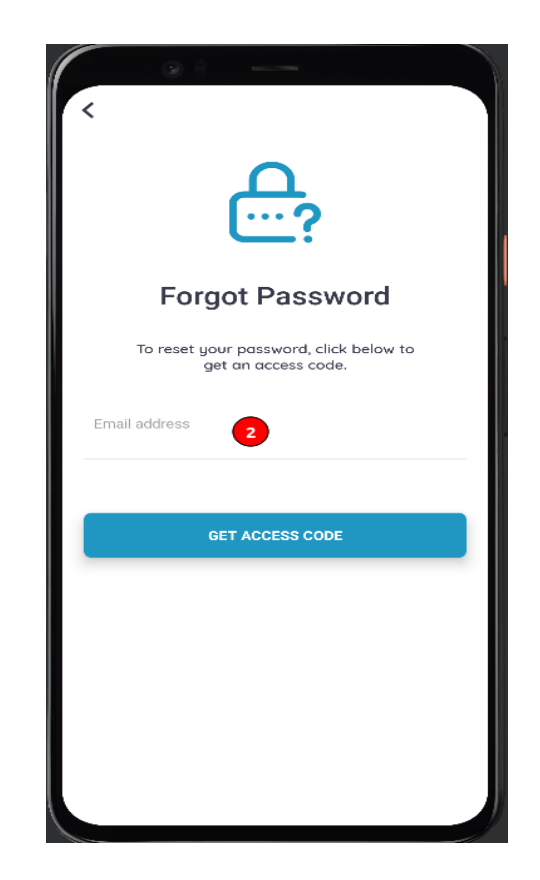

3. Enter OTP code sent to you through email and mobile number.

4. Enter and confirm new password and click RESET PASSWORD button.

| <                                                                                                    |   |
|----------------------------------------------------------------------------------------------------|---|
|                                                                                                    |   |
|                                                                                                    |   |
|                                                                                                    |   |
| InhC                                                                                                    |   |
|                                                                                                    | l |
|                                                                                                    |   |
| Verity Mobile                                                                                                    |   |
| Enter the OTP sent to your Email or<br>registered mobile number                                                                                                    |   |
|                                                                                                    |   |
| e Resend                                                                                                    |   |
|                                                                                                    |   |
| For verification purposes, please ensure you entered a                                                                                                    |   |
| valid email address.                                                                                                    |   |
|                                                                                                    |   |
|                                                                                                    |   |
|                                                                                                    |   |
|                                                                                                    |   |
|                                                                                                    |   |
|                                                                                                    |   |
|                                                                                                    |   |
| $\rightarrow$                                                                                                    |   |
|                                                                                                    |   |
|                                                                                                    |   |
|                                                                                                    |   |
|                                                                                                    |   |
|                                                                                                    |   |
| <                                                                                                    |   |
|                                                                                                    |   |
| $\langle $                                                                                                    |   |
| <                                                                                                    |   |
| <<br>                                                                                                    |   |
| <<br>                                                                                                    |   |
| <                                                                                                    |   |
| Control of the second second secon |   |
| Control of the second second secon |   |
| Control of the second second secon |   |
| Reset Password           Inter your New Password                                                                                                    |   |
| Reset Password           Inter your New Password                                                                                                    |   |
| Control   Control                                                                                                    |   |
| Constraints   Constraints   Constraints   Mew password  Mew password  Mew password  Reserver Password  Reserver Password   Reserver Password                                                                                                    |   |
| <image/> <image/> <image/> <image/> <image/> <image/> <image/> <image/> <image/> <section-header><section-header><section-header><section-header><section-header><section-header></section-header></section-header></section-header></section-header></section-header></section-header>                                                                                                    |   |
| <image/> <image/> <image/> <image/> <image/> <image/> <image/> <section-header><section-header><section-header><section-header><section-header><section-header><section-header><text></text></section-header></section-header></section-header></section-header></section-header></section-header></section-header>                                                                                                    |   |
| <image/> <image/> <image/> <image/> <image/> <image/> <image/> <image/> <section-header><section-header><section-header><section-header><section-header><section-header><text></text></section-header></section-header></section-header></section-header></section-header></section-header>                                                                                                    |   |
| <image/> <image/> <image/> <image/> <image/> <image/> <image/> <image/> <image/> <section-header><section-header><section-header><section-header><section-header><section-header><text><text><text></text></text></text></section-header></section-header></section-header></section-header></section-header></section-header>                                                                                                    |   |
| <image/> <image/> <image/> <image/> <image/> <image/> <image/> <image/> <image/> <section-header><section-header><section-header><section-header><section-header><section-header><text><text><text></text></text></text></section-header></section-header></section-header></section-header></section-header></section-header>                                                                                                    |   |
| <image/> <image/> <image/> <image/> <image/> <image/> <image/> <image/> <image/> <image/> <section-header><section-header><section-header><section-header><section-header></section-header></section-header></section-header></section-header></section-header>                                                                                                    |   |
| <image/> <image/> <image/> <image/> <image/> <image/> <image/> <image/> <image/> <image/> <image/> <section-header><section-header><section-header><section-header><section-header></section-header></section-header></section-header></section-header></section-header>                                                                                                    |   |
| <image/> <image/> <image/> <image/> <image/> <image/> <image/> <image/> <image/> <image/> <image/> <text><text><text></text></text></text>                                                                                                    |   |
| <image/> <image/> <image/> <image/> <image/> <image/> <image/> <image/> <image/> <text><text><text><text></text></text></text></text>                                                                                                    |   |
| <image/> <image/> <image/> <image/> <image/> <image/> <image/> <image/> <image/> <text><text><text></text></text></text>                                                                                                    |   |

5. Password Changed successfully.

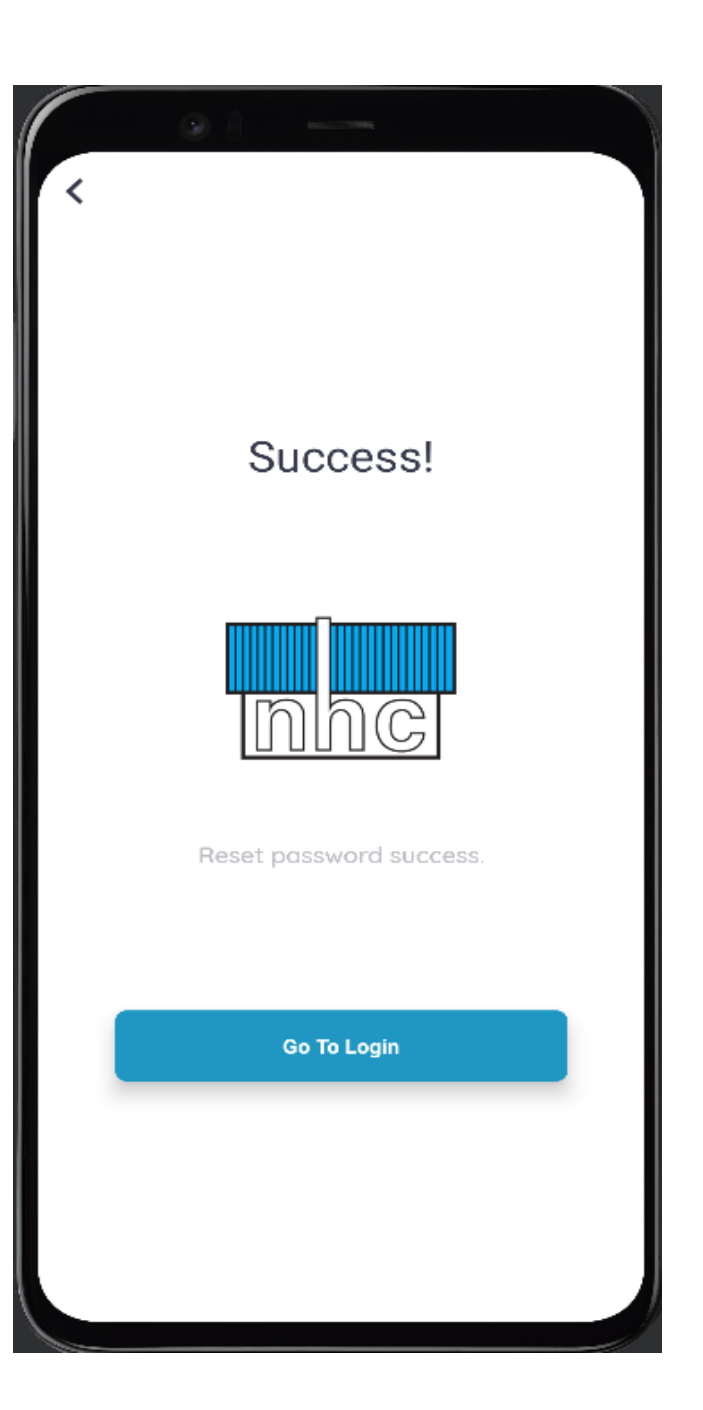